| Entre no site <u>www.imasul.ms.gov.br</u> e cli                       | que no <b>Siriema</b>                             |                                          |                                                |                                 |
|-----------------------------------------------------------------------|---------------------------------------------------|------------------------------------------|------------------------------------------------|---------------------------------|
| EDOC X BUILDADES REGIONAIS - Institute X at n                         | pontes@imasul.ms.gov.br 🗙 🧋 Instituto de l        | Meio Ambiente de 🕅 🗙 🕂                   |                                                | - 0 ×                           |
| ← → C ③ Não seguro   imasul.ms.gov.br                                 |                                                   |                                          |                                                | ☆ <b>N</b> :                    |
| Apps 🔤 Dashboard - Portal 🤺 Golden State Warri 💘 advisor - Dicionário | F Fuvest 🔇 FORMULÁRIOS – 🚷 Portal do A            | luno   Lo 🛐 Início 🛐 Auxílio emergencial | 🔁 INEP - Instituto Nac 🏼 🎃 Aulas Online Pré-Ve |                                 |
|                                                                       |                                                   | Notas técnicas                           |                                                |                                 |
| CLIQUE AQUI E AGE<br>PARA <b>PROTOCOLO</b>                            | NDE SEU ATENDIMENTO<br><b>IS E REQUERIMENTOS</b>  | Tire aqui s<br>VÍDEOS                    | uas dúvidas 🕥                                  | -                               |
| SIRIEMA                                                               | CAR<br>CADASTRO<br>AMBIENTAL<br>RURAL             | AUTORIZAÇÃO<br>DE PESCA<br>AMADORA       | PUBLICAÇÕES                                    |                                 |
| LICENCIAMENTO                                                         | DESCENTRALIZAÇÃO<br>DO LICENCIAMENTO<br>AMBIENTAL | RECURSOS<br>HÍDRICOS                     | RECURSOS<br>FLORESTAIS                         |                                 |
| CENTRAL DE<br>ATENDIMENTO                                             | CONSERVAÇÃO<br>AMBIENTAL                          | RECURSOS<br>PESQUEIROS<br>E FAUNA        | EDUCAÇÃO<br>AMBIENTAL                          | `A'                             |
| MONITORAMENTO<br>AMBIENTAL                                            | RESÍDUOS<br>SÓLIDOS                               | ICMS<br>ECOLÓGICO                        | DESTAQUES                                      |                                 |
| SERVIÇOS                                                              | INTERESSE PÚBLICO                                 | PROGRAMAS E PROJETOS                     | SISTEMAS                                       |                                 |
| https://www.imasul.ms.gov.br/conservacao-ambiental-3/ A DE SITUAÇÃO   | TRANSPARÊNCIA AMBIENTAL                           | PROJETO TAQUARI                          | SIRIEMA – Sistema IMASUL de                    | -                               |
| 🔹 Solicitação de Gudocx 🧄 📫 Teams_windows_xexe 🧄 Relati               | ório Monitorapdf \land 🔒 Nova_20.pdf              | A Relatório Monitorapdf                  | 1-AAPC-Documendoc 🔨                            | Exibir todos 🛛 🗙                |
| 🕂 🔎 Digite aqui para pesquisar 🛛 🖽 🧲 🥫                                | 🔒 🚖 🛗 🧔 🗐                                         |                                          |                                                | へ 記 d <sup>⊗</sup> 07/07/2020 □ |

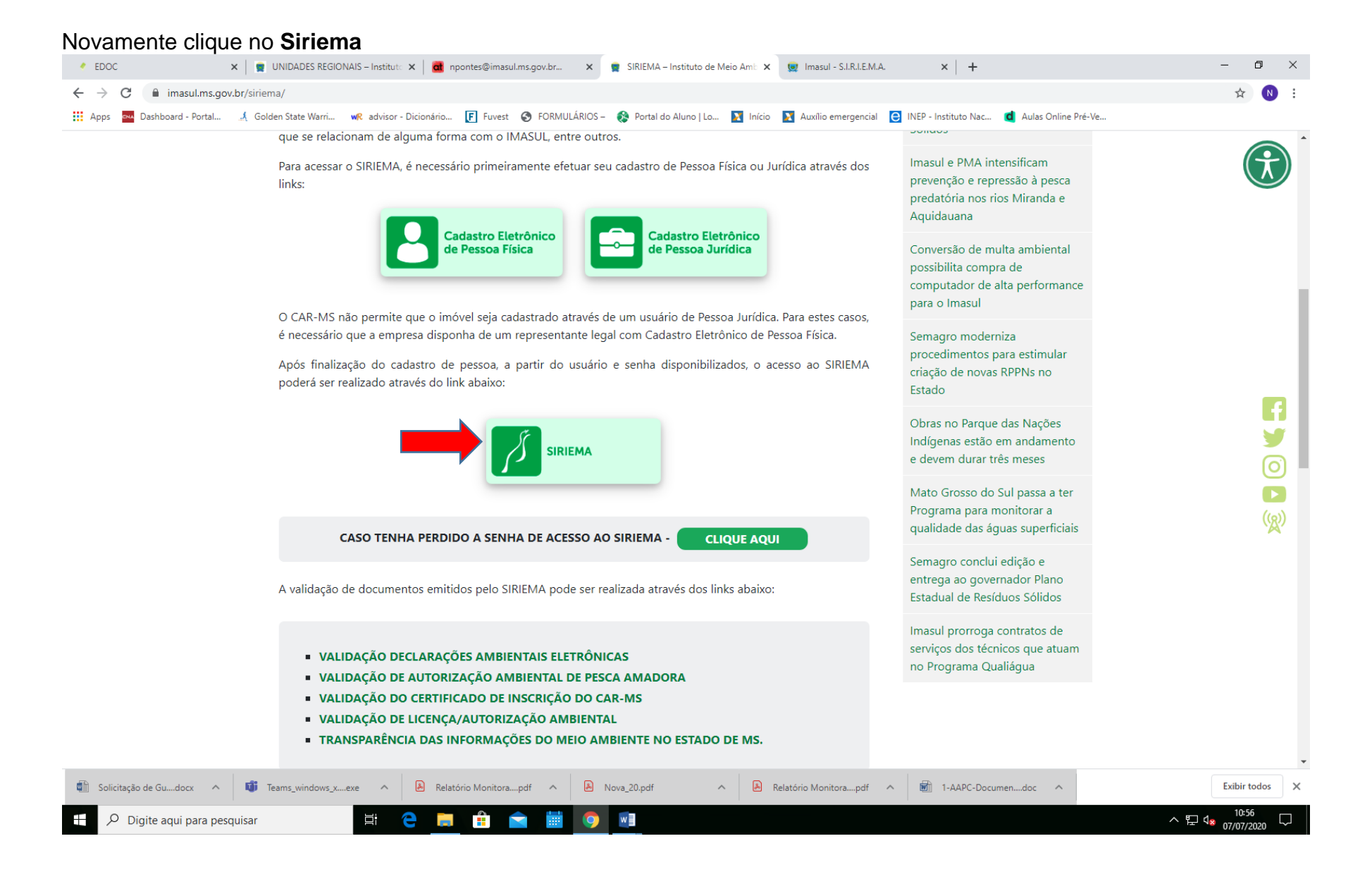

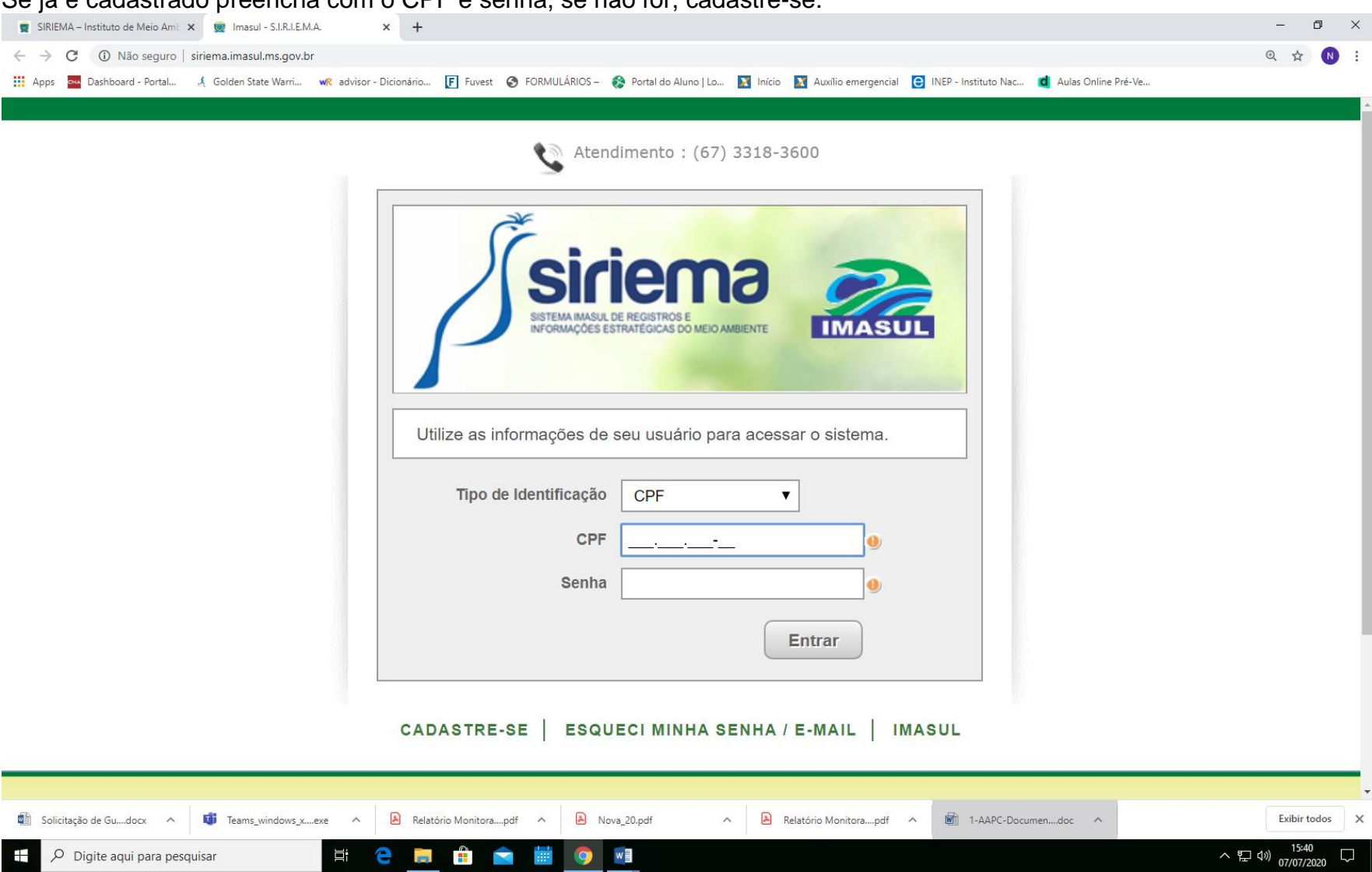

Se já é cadastrado preencha com o CPF e senha, se não for, cadastre-se.

## Clique em Solicitações ao IMASUL.

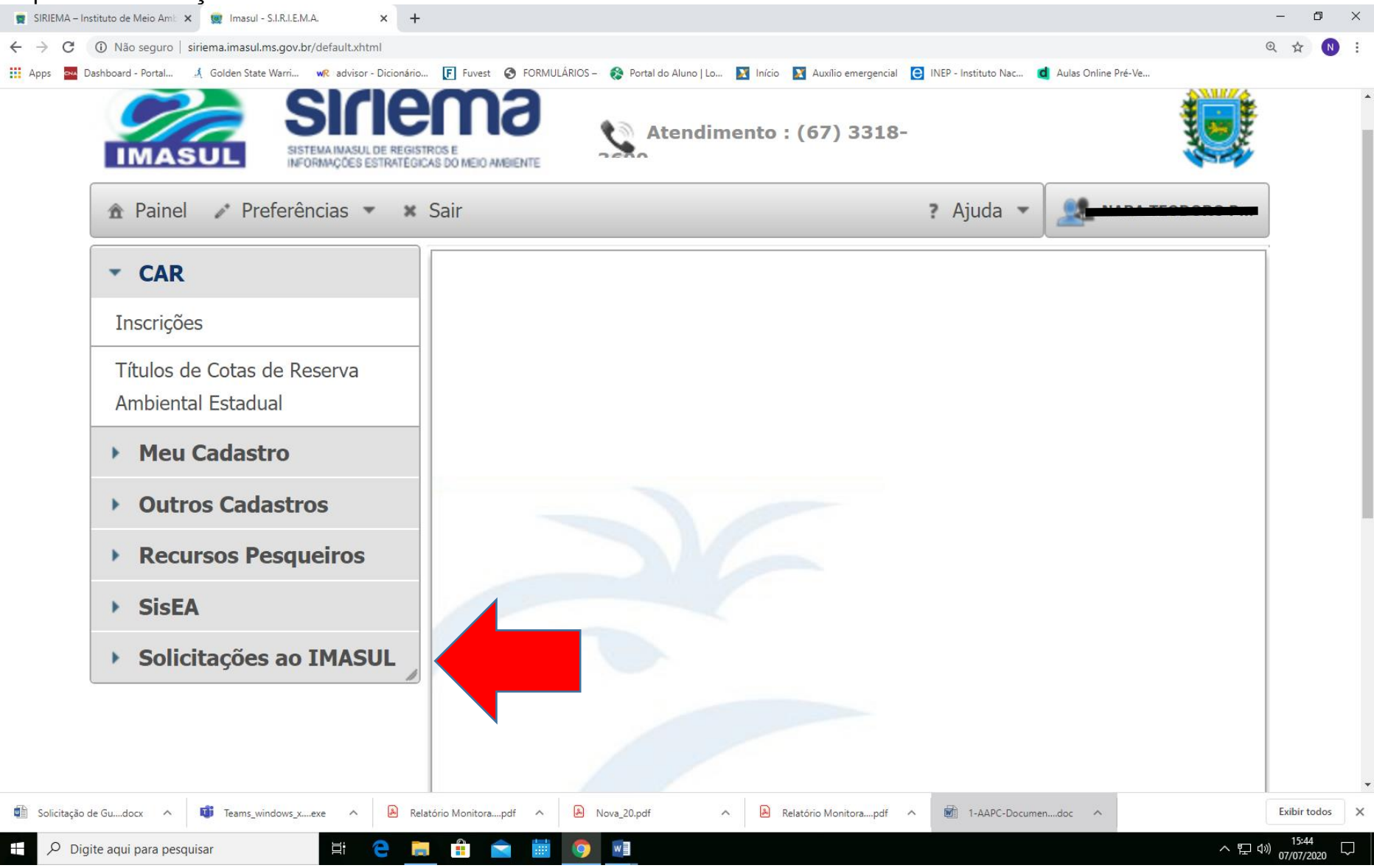

## Clique em Serviços.

 $\overline{}$ 

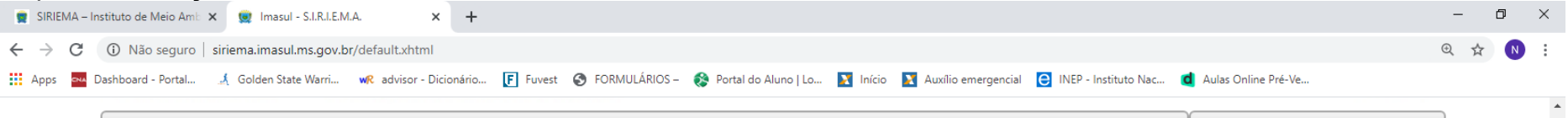

| ▼ CAR<br>Inscrições                                                   |                 |                         |                   |        |             |
|-----------------------------------------------------------------------|-----------------|-------------------------|-------------------|--------|-------------|
| Inscrições                                                            |                 |                         |                   |        |             |
|                                                                       |                 |                         |                   |        |             |
| Títulos de Cotas de Reserva<br>Ambiental Estadual                     |                 |                         |                   |        |             |
| Meu Cadastro                                                          |                 |                         |                   |        |             |
| Outros Cadastros                                                      |                 |                         |                   |        |             |
| Recursos Pesqueiros                                                   |                 |                         |                   |        |             |
| > SisEA                                                               |                 |                         |                   |        |             |
| <ul> <li>Solicitações ao IMASUL</li> </ul>                            |                 |                         |                   |        |             |
| Declaração de Atividade Isenta                                        |                 |                         |                   |        |             |
| Processos de Outorga                                                  |                 |                         |                   |        |             |
| Serviços                                                              |                 |                         |                   |        |             |
| asul.ms.gov.br/default.xhtml#                                         |                 |                         |                   |        |             |
| olicitação de Gudocx ^ 🗃 Teams_windows_xexe ^ 🔒 Relatório Monitorapdf | ∧ 👃 Nova_20.pdf | A Relatório Monitorapdf | ∧ 🕅 1-AAPC-Docume | ndoc 🔨 | Exibir todo |

## Clique em NOVO

× + 👮 SIRIEMA – Instituto de Meio Amb 🗙 😟 Imasul - S.I.R.I.E.M.A. - 0  $\times$ ← → C () Não seguro | siriema.imasul.ms.gov.br/solicitacao/externo/default.xhtml?ModId=1282 ⊕ ☆ N : 🔢 Apps 🔤 Dashboard - Portal... 🦼 Golden State Warri... 🐙 advisor - Dicionário... 🕞 Fuvest 📀 FORMULÁRIOS – 🚷 Portal do Aluno | Lo... 🛐 Início 🛐 Auxilio emergencial 😑 INEP - Instituto Nac... 💼 Aulas Online Pré-Ve... . . ......

| 🏦 Painel 🧨 Preferências 💌 🗄                       | Sair                        |           | ? Ajuda                | ·                        |
|---------------------------------------------------|-----------------------------|-----------|------------------------|--------------------------|
| - CAR                                             | 🕞 Novo 🛛 🖉 Editar           | G Excluir | Detalhes               | ocalizar 🗾 🗃             |
| Inscrições                                        | Solicitação de Serviço      |           |                        |                          |
| Títulos de Cotas de Reserva<br>Ambiental Estadual | Protocolo ≎                 | Data 🗘    | Área de Interesse<br>≎ | Tipo de<br>Solicitação ≎ |
| Meu Cadastro                                      | Nenhum registro encontrado. |           |                        |                          |
|                                                   |                             |           |                        |                          |
| Outros Cadastros                                  | Total de 0 registros.       |           |                        |                          |
| Recursos Pesqueiros                               |                             |           |                        |                          |
| SisEA                                             |                             |           |                        |                          |
| <ul> <li>Solicitações ao IMASUL</li> </ul>        |                             |           |                        |                          |
| Declaração do Atividado Isonta                    |                             |           |                        |                          |

Na área de interesse clique em **Recursos Pesqueiros e Fauna.** Na categoria de serviço clique em **Pesca comercial/profissional.** No tipo de solicitação clique em **SOLICITAÇÃO DE GUIA DE RECOLHIMENTO PARA AUTORIZAÇÃO AMBIENTAL PARA PESCA COMERCIAL.** 

| 🚆 SIRIEMA – Instituto de Meio Amb 🗙 🔵 Ima           | asul - S.I.R.I.E.M.A. × +                                                                              |                                          |                                                      | - 0 ×                                                  |  |  |
|-----------------------------------------------------|----------------------------------------------------------------------------------------------------|------------------------------------------|------------------------------------------------------|--------------------------------------------------------|--|--|
| ← → C ① Não seguro   siriema.ima                    | sul.ms.gov.br/solicitacao/externo/new.xhtml?cid=1                                                      |                                          |                                                      | 역 ☆ 🔃                                                  |  |  |
| Apps 🔤 Dashboard - Portal 🤳 Golden                  | State Warri w advisor - Dicionário F Fuvest 🔇 FORMUI                                                   | ÁRIOS –  🚷 Portal do Aluno   Lo 🛛 Início | Auxílio emergencial 🧧 INEP - Instituto Nac d Aulas C | mline Pré-Ve                                           |  |  |
| Sicie<br>Sistemania de regi<br>Informações estrated |                                                                                                    | Atendimento : (67                        | 3318-3600                                            |                                                        |  |  |
| 🏦 Painel 🥒 Preferências 🔻 🗙                         | Sair                                                                                                   |                                          |                                                      | ? Ajuda 👻 🛄 NARA TROPORO PONTA                         |  |  |
| - CAR                                               | E Salvar 🔀 Fechar                                                                                      |                                          |                                                      |                                                        |  |  |
| Inscrições                                          | Solicitação de Serviço                                                                                 |                                          |                                                      |                                                        |  |  |
| Títulos de Cotas de Reserva<br>Ambiental Estadual   | Área de Interesse                                                                                      | Recursos Pesqueiros e Fauna              | ,                                                    |                                                        |  |  |
| Meu Cadastro                                        |                                                                                                    |                                          |                                                      |                                                        |  |  |
| • Outros Cadastros                                  | Categoria de Serviço Pesca Comercial/Profissional V                                                    |                                          |                                                      |                                                        |  |  |
| • Recursos Pesqueiros                               | Tipo de Solicitação SOLICITAÇÃO DE GUIA RECOLHIMENTO PARA AUTORIZAÇÃO AMBIENTAL DE PESCA COMERCIAL 🔻 🐠 |                                          |                                                      |                                                        |  |  |
| SisEA                                               |                                                                                                    |                                          |                                                      |                                                        |  |  |
| <ul> <li>Solicitações ao IMASUL</li> </ul>          | Atenção! Após o preenchimento e o                                                                      | onfirmação dos dados, será disp          | onibilizado a Guia de Recolhimento ref               | erente a Autorização. Caso queria                      |  |  |
| Declaração de Atividade Isenta                      | reimprimi-la vocë pode acessar a te                                                                    | ela de detalhes da sua solicitação       |                                                      |                                                        |  |  |
| Processos de Outorga                                | Tino de Deguerimente                                                                                   | Salaaiana                                |                                                      |                                                        |  |  |
| Serviços                                            | Tipo de Requerimento                                                                                   | Selecione                                | • •                                                  |                                                        |  |  |
|                                                     |                                                                                                    |                                          |                                                      |                                                        |  |  |
|                                                     |                                                                                                    |                                          |                                                      |                                                        |  |  |
|                                                     |                                                                                                    |                                          |                                                      |                                                        |  |  |
|                                                     |                                                                                                    |                                          |                                                      | · · · · · · · · · · · · · · · · · · ·                  |  |  |
| 🖺 Solicitação de Gudocx \land 🧃 Tean                | ns_windows_xexe   Relatório Monitorapdf                                                                | 🗟 Nova_20.pdf 🧄 Relat                    | śrio Monitorapdf 🧄 🖬 1-AAPC-Documendoc               | ▲ Exibir todos ×                                       |  |  |
|                                                     | 🛱 🧲 🚍 🛱 📩                                                                                              | <b>9</b>                                 |                                                      | ヘ 딡 ⑴ 15:50<br>○ □ ○ ○ ○ ○ ○ ○ ○ ○ ○ ○ ○ ○ ○ ○ ○ ○ ○ ○ |  |  |

No tipo de requerimento, clique em Autorização Ambiental – AA – quando for Novo Cadastro, **ou** para Renovar em Renovação de Autorização Ambiental – RAA. Caso tenha perdido a AAPC clique em segunda via.

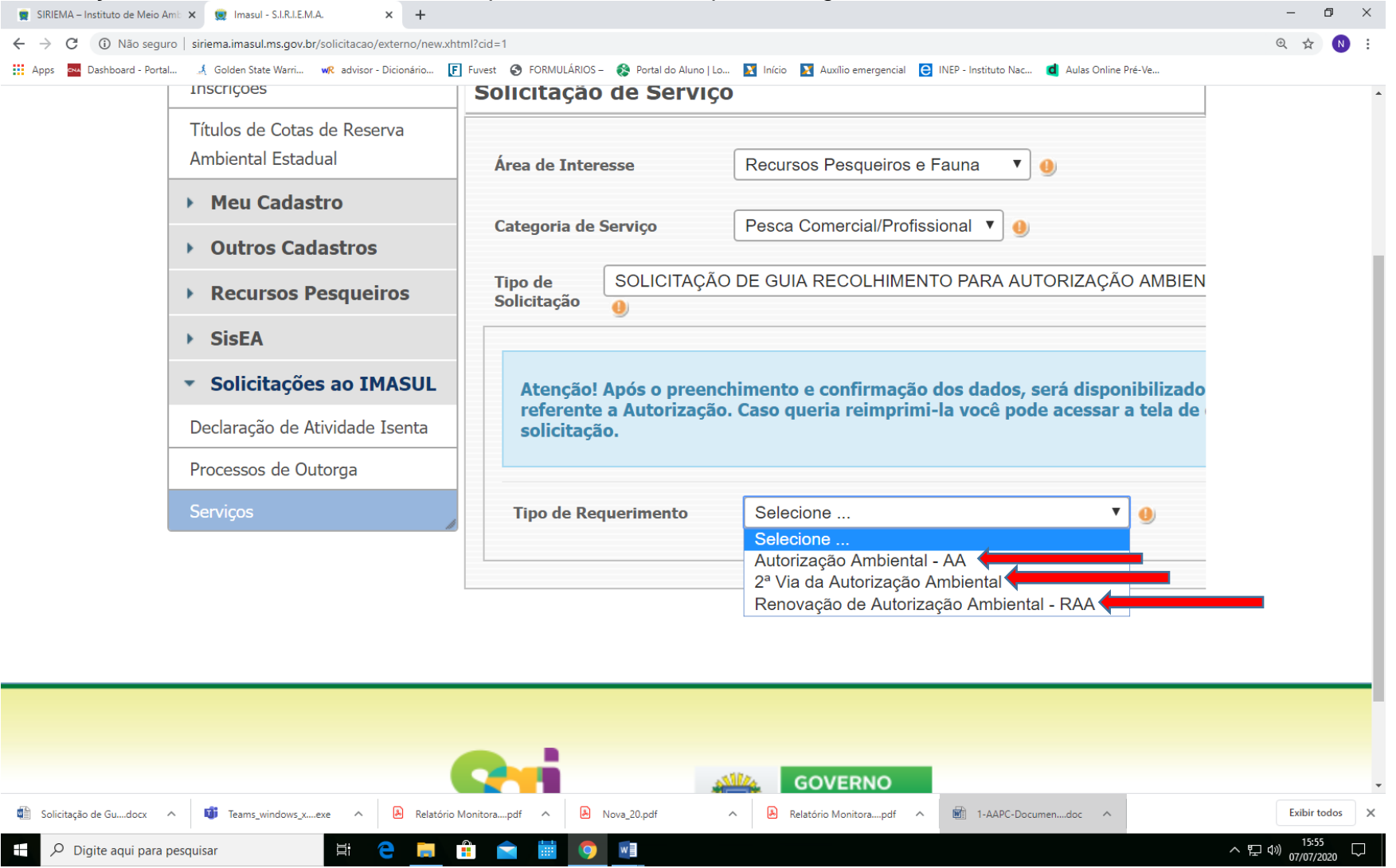

Após isto clicar em salvar/concluir e depois clicar em imprimir a guia de recolhimento.